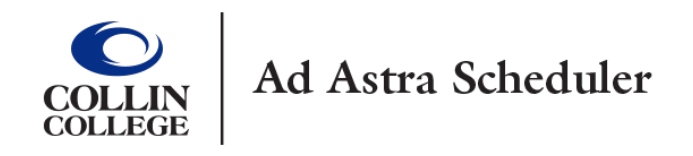

## **Collin Ad Astra Login Instructions**

There are two ways to log-in to Ad Astra. The best way is to type in your browser URL (Chrome browser is the best), **Collin.OneLogin.com**. You will be prompted to enter your Collin username and password.

Click on the **"Collin College Everything"** tab, and then click on the Ad Astra tile. It will automatically send you to the Ad Astra application.

|   |                   |                             |                           |                   | SH Sandi         |
|---|-------------------|-----------------------------|---------------------------|-------------------|------------------|
|   | Frequents Persona | Collin College: Ever        | ything 🗸                  |                   | Browse App Store |
| ( | Ad Astra          | Communication<br>Management | Credential Manager        | workday.          | EVERFI           |
| ( | Ad Astra          | Communication Manage        | Credential Manager [SBOX] | End User Training | EVERFI           |
|   | • freshservice    | G grammarly                 | Know Be4                  | G Office 365      |                  |
|   | freshservice      | Grammarly                   | KnowBe4                   | Office 365        |                  |

The second option is to login to CougarWeb.

| COLLIN COLLEGE | <u>Apply</u> | <u>Give</u> | <u>Visit</u> | <u>Translate</u> | Information For $ \checkmark$ | ( | CougarWeb Login | Search Q | Menu ≡ |
|----------------|--------------|-------------|--------------|------------------|-------------------------------|---|-----------------|----------|--------|
|                |              |             |              |                  |                               |   |                 |          |        |

If the **Ad Astra Event Scheduling** widget is not on the first page, click **Find New Widgets,** and type Ad Astra, and select **Add to Dashboard**.

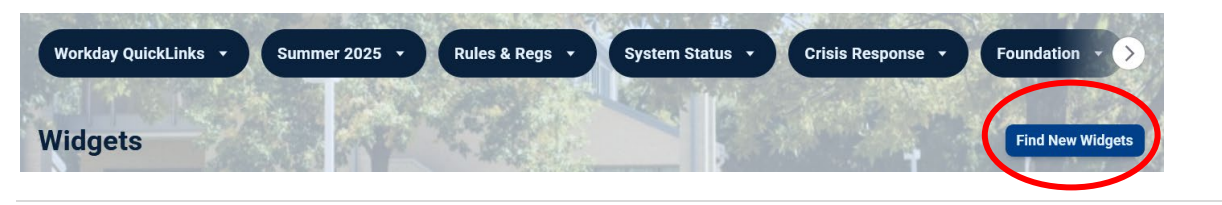

On the Ad Astra Event Scheduling widget, click on the Event Scheduling tab.

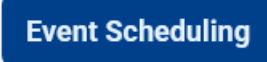

On the first sentence, you can click on the **Ad Astra Event Scheduling application**, you will be prompted to enter your Collin username and password. This step will take you into the Ad Astra Event Schedule application.

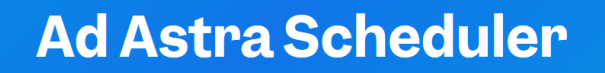

Home - About Us - Conference Services - Ad Astra Scheduler

The Collin Ad Astra Event Scheduling application plays a key role in academic scheduling and room requests. Customized request forms have been created for each computer label, small